## Bluetooth

Указанные модели IP-телефонов оснашены встроенным модулем стандарта IEEE 802.15.1 (Bluetooth) версии 4.0+HS. Это даёт возможность соединения с широким спектром аудиогарнитур, поддерживающих технологию Bluetooth версии 4.0 и предшествовавших ей (1.1, 1.2, 2.0, 2.1+EDR и 3.0).

## Как включить режим поддержки гарнитуры?

 В экранном меню пройдите по цепочке Меню→Настройки→Основные→Гарнитура 2) Включите приоритет гарнитуры

3) Выберите Гарнитура или Динамик и Гарнитура для опции Сигнализация вызова

4) Нажмите кнопку Сохранить для сохранения конфигурации

5) Нажмите кнопку гарнитуры на IP-телефоне, находящимся в состоянии бездействия. после выполнения данных шагов. Значок гарнитуры появится в строке состояния на экране.

## Как активировать Bluetooth через экранное меню?

1) В экранном меню пройдите по целочке Меню→Настройки→Основные→Bluetooth и активируйте опцию.

2) Нажмите кнопку Сохранить для сохранения конфигурации

3) Вы увидите значок Bluetooth на главной странице в строке состояния при нахождении телефона в бездействии (этот значок означает, что пара с другим Bluetooth-устройством пока не созлана).

### Как активировать Bluetooth через веб-интерфейс?

В веб-интерфейсе пройдите по цепочке Дом—Настройки—Функции—Bluetooth Как перейти в режим создания пары на Bluetooth-гарнитуре?

1) Получите информацию в инструкции к гарнитуре

2) При недоступности инструкции, попробуйте в комбинации с предварительным включением гарнитуры и без него, нажать и долго удерживать основную

многофункциональную клавишу на гарнитуре до появления характерного звукового сигнала и/или характерного свечения индикатора (например, постоянное или попеременное разными цветами): гарнитура готова к созданию пары.

## Как найти Bluetooth-гарнитуру через экранное меню IP-телефона?

Нажмите кнопку Искать в интерфейсе телефона.

2) Телефон перейдёт в режим поиска и будет искать Bluetooth-совместимые гарнитуры в радиусе до 10 метров.

По завершении поиска, на экране отобразятся все найденные гарнитуры.

Выберите желаемую гарнитуру из списка и установите соединение с ней.

5) Если устройства успешно соединятся и создадут пару, вы увидите на экране Создана пара с устройством Bluetooth.

6) По возвращении на главный экран, вы будете видеть значок Bluetooth, свидетельствующий обактивном соединении.

Примечание: если гарнитура защищена PIN-кодом, то придётся ввести его через вебинтерфейс. PIN по умолчанию: 0000. В веб-интерфейсе пройдите по цепочке  $\square OM \rightarrow Hacmpoŭku \rightarrow \Phi v H kuuu \rightarrow Bluetooth$ 

## Как отредактировать информацию об устройстве через интерфейс телефона?

1) В экранном меню пройдите по целочке Меню→Настройки→Основные→Bluetooth и выберите Редактировать информацию об устройстве.

2) Войдите в опцию, отредактируйте Имя устройства.

## Как изменить громкость гарнитуры во время вызова?

1) Нажмите клавишу Прибавить громкость на гарнитуре для увеличения громкости.

2) Нажмите клавишу Убавить громкость на гарнитуре для уменьшения громкости.

## Как завершить вызов гарнитурой?

Нажмите основную многофункциональную клавишу на гарнитуре для завершения вызова.

## Устранение неполадок

Почему IP-телефон не обнаруживает Bluetooth-гарнитуру? 1) Убедитесь, что гарнитура включена.

2) Убедитесь, что гарнитура переведена в режим создания пары, и IP-телефон в это время находится в поиске Bluetooth-гарнитур. Почему слышен посторонний шум?

1) Проверьте уровень заряда гарнитуры. Если батарея разряжена - зарядите гарнитуру. 2) Убедитесь, что Bluetooth-гарнитура и телефон находятся на расстоянии менее 10 метров друг от друга, и между ними отсутствуют препятствия для сигнала (стены, двери и т.д.)

## WiFi

Указанные модели IP-телефонов также оснащены встроенным модулем стандарта IEEE 802.11 b/d/n (WiFi) для доступа к беспроводным сетям внутри помещений на удалении до 15 метров от точки доступа.

### Как включить WiFi через экранное меню?

В экранном меню пройдите по целочке Меню→Настройки→Основные→WiFi

2) Включите опцию WiFi

3) Нажмите кнопку Сохранить для сохранения конфигурации

#### Как подключиться к доступным сетям?

1) В экранном меню пройдите по цепочке Меню—Настройки—Основные—WiFi, раздел Доступные сети

- 2) Нажмите кнопку Вход для просмотра беспроводных сетей в окружении IP-телефона
- 3) Возможно нажать кнопку Искать для обновления списка беспроводных сетей
- 4) Возможно нажать кнопку Подробнее для просмотра детальной информации
- 5) Выберите предпочтительную беспроводную сеть и нажмите кнопку Подключение.
- 6) Если сеть является защищённой, то придётся ввести ключ доступа.
- 7) Если ключ доступа введён правильно, то соединение будет установлено успешно.

## Как добавить беспроводную сеть в ручном режиме через экранное меню?

 В экранном меню пройдите по цепочке Меню→Настройки→Основные→WiFi, раздел Сетевое хранилище.

2) Нажмите кнопку Добавить для добавления беспроводной сети, выберите режим безопасности сети и введите имя беспроводной сети (SSID).

3) Нажмите кнопку Сохранить для сохранения конфигурации. Теперь эту сеть можно выбрать для подключения.

### Как просмотреть статус беспроводной сети?

- Вы увидите значок беспроводной сети в режиме бездействия на главном экране, когда IP-телефон успешно соединится с беспроводной сетью.

Примечание: Обратитесь к ответственному специалисту для получения ключа доступа к выбранной беспроводной сети.

Как отключить функцию WiFi?

- В экранном меню пройдите по целочке Меню→Настройки→Основные→WiFi.
- 2) Выключите опцию WiFi.
- 3) Нажмите кнопку Сохранить для сохранения конфигурации.

## Устранение неполадок

#### Почему телефон не подключается к сети WiFi?

- 1) Если сеть является защищённой, убедитесь в правильности введённого ключа сети.
- 2) Убедитесь, что точка доступа/маршрутизатор поддерживает беспроводной доступ.
- 3) Перезагрузите точку доступа/маршрутизатор.
- 4) Отключите функцию WiFi на IP-телефоне, и после этого включите её снова. Почему сигнал WiFi такой слабый?
- 1) Убедитесь в том, что точка доступа/маршрутизатор и телефон находятся на расстоянии менее 15 метров друг от друга, и между ними отсутствуют препятствия для сигнала (стены, двери и т.д.)

При возникновении вопросов пожалуйста обратитесь к системному/сетевому инженеру/администратору, оператору услуг связи, поставщику оборудования или в службу поддержки производителя.

Правовая и эксплуатационная информация указана в Кратком руководстве к IP-телефону, являющимся частью комплекта поставки.

Импортёр: ООО «ФОРВАРД», ИНН 7838396184. Адрес: 198099, Россия, город Санкт-Петербург, улица Калинина, дом 13, литер А, офис 601.

Производитель: Нанджинг Ханлонг Технолоджи Ко., Лтд. Адрес: 5ый этаж, 1ое строение, Хуашен Тех Парк, 10 Хуашен Темпл, район Юйхуатай, город Нанкин, 210012, Китай. Техническая поддержка на русском языке: support@htek.ru. Подробнее: www.htek.ru

Manufacturer: Narjing Hanlong Technology Co., Ltd. Address: 5th Floor, 1st Building, Huæshen Tech Park, 10 Huashen Temple, Yuhuatai District, Nanjing City, 210012, China. Technical support in English or Chinese: support@htek.com. Details: www.htek.com

Сделано в Китае.

# Bluetooth и WiFi Il-Itek

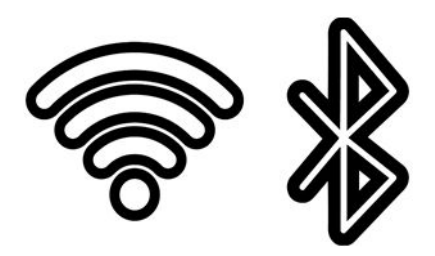

Информационная брошюра по использованию Bluetooth и WiFi

Для IP-телефонов моделей: UC912E RU, UC924E RU, UC926E RU